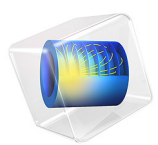

# Necking of an Elastoplastic Metal Bar

# Introduction

A circular bar of metal is subjected to a uniaxial tensile test. The the material presents an elastoplastic behavior with nonlinear isotropic hardening. When subjected to large deformations, the specimen experiences a significant plastic deformation and necking in its central cross section. This example demonstrates the large strain plasticity option available in the Nonlinear Structural Materials Module. The simulation results are compared with results in the literature.

# Model Definition

In this model, a cylindrical steel bar with a height,  $H_0$ , of 53.334 mm and a radius,  $R_0$ , of 6.413 mm, is subjected to a total elongation of 14 mm.

The problem exhibits 2D axial symmetry as well as a reflection symmetry in the mid cross section of the bar. It is therefore possible to reduce the model geometry to a rectangle with a width equal to the radius of the bar, and a height equal to half of the length of the bar, see Figure 1.

The boundary conditions for the displacements in the radial and axial directions, u and w, that follow from the symmetries are

$$w(r, 0) = 0$$
$$u(0, z) = 0$$

where *r* and *z* are the radial and axial coordinates. The tensile loading is imposed through a prescribed elongation of  $\Delta = 7$  mm,

$$w(r, H_0/2) = \Delta$$
$$u(r, H_0/2) = 0$$

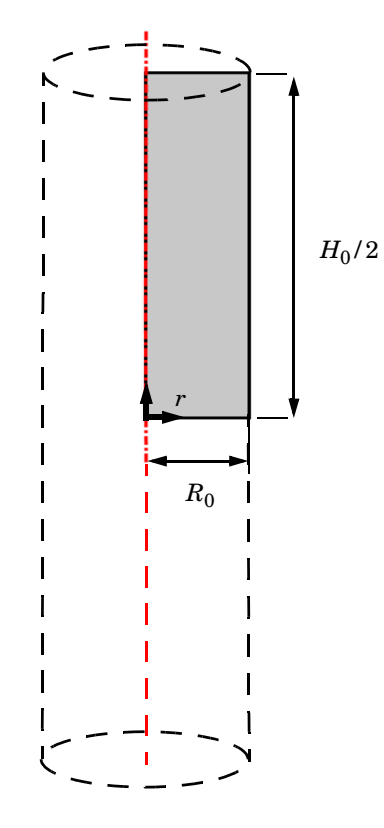

Figure 1: Schematic description of the numerical model. The red line shows the rotation symmetry axis.

# MATERIAL MODEL

The elastic behavior of the material is characterized by a Young's modulus E = 206.9 GPa and a Poisson's ratio v = 0.29. The plastic response follows a nonlinear isotropic hardening model with a yield stress given by

$$\sigma_{\rm vs} = \sigma_{\rm vs0} + \sigma_{\rm h} \tag{1}$$

where  $\sigma_{ys0}$  is the initial yield stress and  $\sigma_h$  is the nonlinear hardening function. The latter is defined as

$$\sigma_{\rm h}(\varepsilon_{\rm pe}) = H\varepsilon_{\rm pe} + (\sigma_{\rm ysf} - \sigma_{\rm ys0})[1 - e^{-\zeta\varepsilon_{\rm pe}}] \tag{2}$$

The hardening function  $\sigma_h$  depends nonlinearly on the equivalent plastic strain  $\varepsilon_{pe}$ . Here, H is the linear hardening coefficient,  $\sigma_{ysf}$  is the saturation flow stress or residual yield stress, and  $\zeta$  is the saturation exponent.

The numerical values of the parameters for the hardening function are given in Table 1. Figure 2, shows this nonlinear hardening as a function of equivalent plastic strain.

TABLE I: HARDENING FUNCTION CONSTANTS.

| CONSTANT       | VALUE      |
|----------------|------------|
| $\sigma_{ys0}$ | 450 MPa    |
| Н              | 129,24 MPa |
| $\sigma_{ysf}$ | 715 MPa    |
| ζ              | 16.93      |

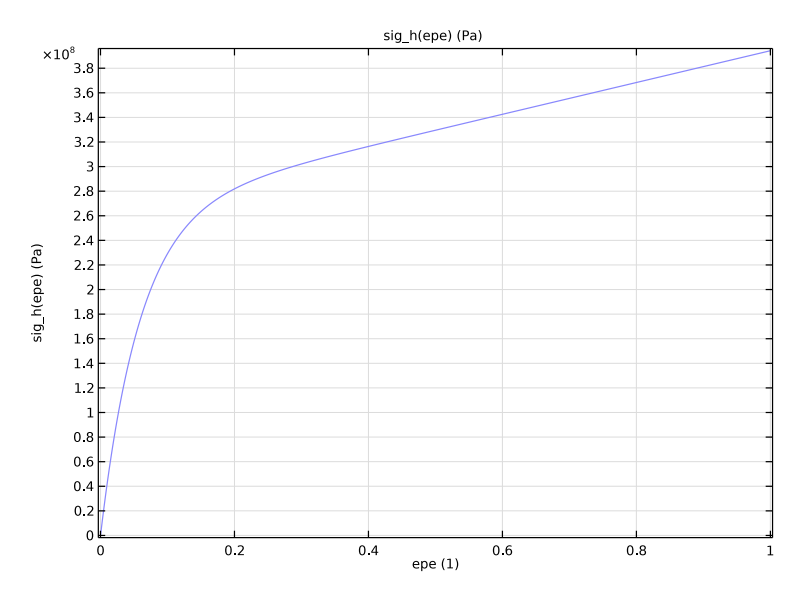

Figure 2: Nonlinear isotropic hardening as a function of equivalent plastic strain.

# Results and Discussion

Figure 3 shows the distribution of the von Mises stress in the specimen. The figure also shows the deformation of the specimen, and how the nonlinear material behavior causes necking of its central cross section. The necking is caused by the very large plastic strains

at the vertical symmetry plane as seen in Figure 4. A 7 mm elongation results in an equivalent plastic strain larger than 1.6 (this is, 160%) in the most affected region.

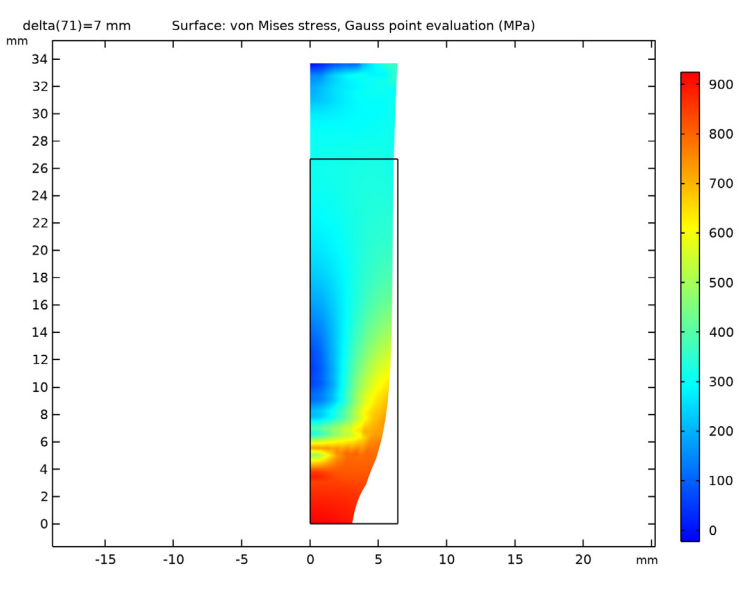

Figure 3: Distribution of the von Mises stress at 7 mm end displacement.

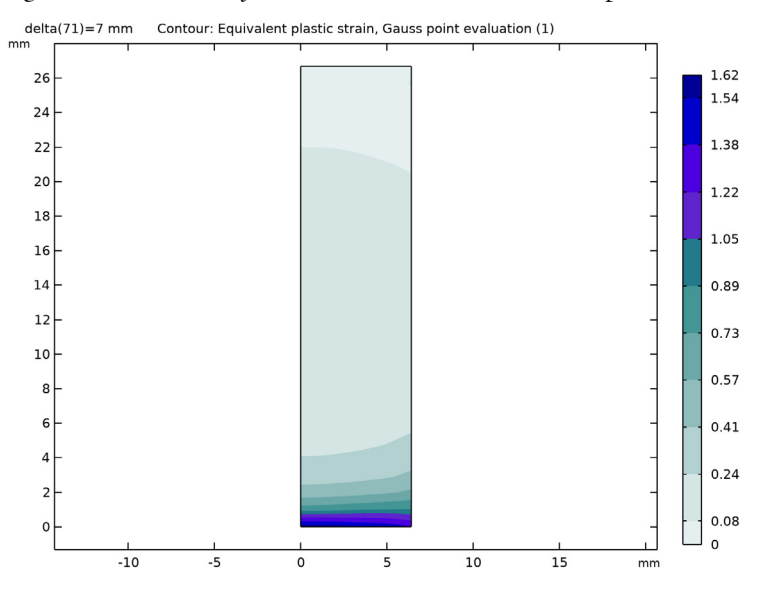

Figure 4: Distribution of the equivalent plastic strain at 7 mm end displacement. The results are shown in the undeformed configuration of the bar.

Figure 5 shows the change in radius as a function the elongation. Initially, the radius decreases linearly with the applied displacement. After an axial displacement of 3 mm, the radial reduction increases significantly and the specimen experiences necking. A similar case has been examined by Simo and Hughes (Ref. 1) as well as by Elguedj and Hughes (Ref. 2). Table 2 compares their results with the outcome of the current analysis. The calculated radial neck radius is in good agreement with results found in the literature.

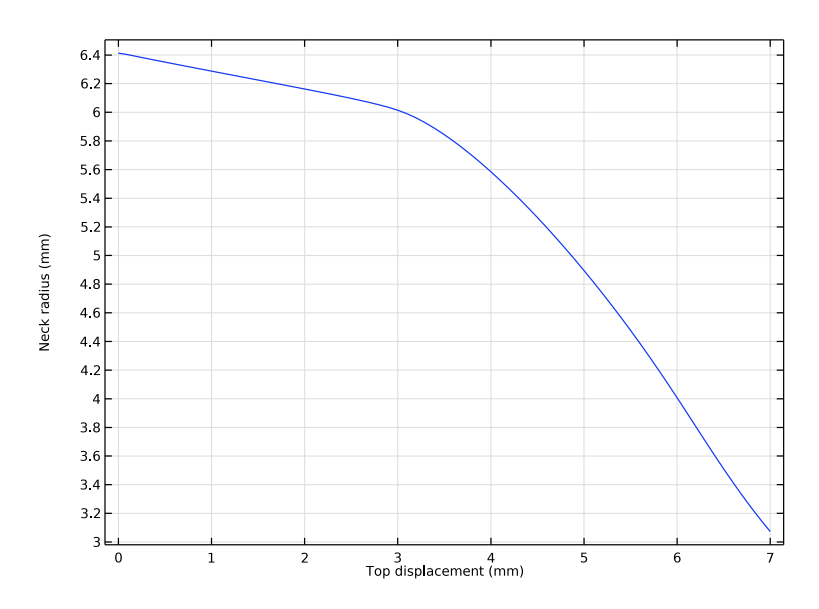

Figure 5: Necking development in the mid section of the bar.

| δ <b>(mm)</b> | COMSOL | Ref. 1 | Ref. 2 |  |
|---------------|--------|--------|--------|--|
| 1.0           | 6.3    | 6.3    | 6.3    |  |
| 2.0           | 6.2    | 6.1    | 6.1    |  |
| 3.0           | 6.0    | 5.9    | 5.9    |  |
| 4.0           | 5.6    | 5.3    | 5.4    |  |
| 5.0           | 4.9    | 4.6    | 4.6    |  |
| 6.0           | 4.0    | 3.7    | 3.7    |  |

TABLE 2: COMPARISON BETWEEN APPLIED DISPLACEMENT AND BAR RADIUS (MM) AT THE MID SECTION.

The nonlinear hardening behavior is implemented using an analytic function. With reference to equation Equation 2, the hardening function is defined as

$$\sigma_{\rm h}(\varepsilon_{\rm pe}) = H\varepsilon_{\rm pe} + (\sigma_{\rm ysf} - \sigma_{\rm ys0})[1 - e^{-\zeta \varepsilon_{\rm pe}}]$$

The user-defined hardening  $\sigma_h(\epsilon_{pe})$ , portrayed in Figure 2, assumes zero stress for no plastic strain. In Equation 1, the yield stress is defined as the sum of the initial yield stress  $\sigma_{ys0}$  and the hardening function  $\sigma_h(\epsilon_{pe})$ . The hardening function is defined in the **Materials** node by an analytic function.

You find the **Large plastic strains** option in the **Plasticity** node. This option uses multiplicative decomposition between the elastic and plastic deformations, as opposed to additive decomposition which is used for the **Small plastic strains** option. The small plastic strain assumption is generally not valid for strains above **0.1** (this is, more than 10%).

In this example, you use the double dogleg solver. This solver often works better for this class of nonlinear problems. The default Newton solver could also be used, but would then require tuning of the default solver settings.

# References

1. J.C. Simo and T.R.J. Hughes, Computational Inelasticity, Springer, 2000.

2. T. Elguedj and T.J.R. Hughes, *Isogeometric Analysis of Nearly Incompressible Large Strain Plasticity*, ICES REPORT 11-35, the Institute for Computational Engineering and Sciences, the University of Texas at Austin, 2011.

Application Library path: Nonlinear\_Structural\_Materials\_Module/
Plasticity/bar\_necking

# Modeling Instructions

From the File menu, choose New.

NEW

In the New window, click 🕙 Model Wizard.

#### MODEL WIZARD

- I In the Model Wizard window, click 📥 2D Axisymmetric.
- 2 In the Select Physics tree, select Structural Mechanics>Solid Mechanics (solid).
- 3 Click Add.
- 4 Click  $\bigcirc$  Study.
- 5 In the Select Study tree, select General Studies>Stationary.
- 6 Click M Done.

#### **GLOBAL DEFINITIONS**

Parameters 1

- I In the Model Builder window, under Global Definitions click Parameters I.
- 2 In the Settings window for Parameters, locate the Parameters section.
- **3** In the table, enter the following settings:

| Name    | Expression  | Value       | Description                  |
|---------|-------------|-------------|------------------------------|
| sigma0  | 450[MPa]    | 4.5E8 Pa    | Initial yield stress         |
| sigmaSF | 715[MPa]    | 7.15E8 Pa   | Saturation flow stress       |
| Н       | 129.24[MPa] | 1.2924E8 Pa | Linear hardening coefficient |
| zeta    | 16.93       | 16.93       | Saturation exponent          |
| delta   | O[m]        | 0 m         | Top displacement             |
| HO      | 53.334[mm]  | 0.053334 m  | Bar length                   |
| RO      | 6.413[mm]   | 0.006413 m  | Bar radius                   |

# GEOMETRY I

- I In the Model Builder window, under Component I (compl) click Geometry I.
- 2 In the Settings window for Geometry, locate the Units section.
- 3 From the Length unit list, choose mm.

# Rectangle 1 (r1)

- I In the **Geometry** toolbar, click **Rectangle**.
- 2 In the Settings window for Rectangle, locate the Size and Shape section.
- **3** In the **Width** text field, type R0.
- 4 In the **Height** text field, type H0/2.
- 5 Click 📑 Build All Objects.

## SOLID MECHANICS (SOLID)

Prescribed Displacement, Bottom

- I In the Model Builder window, under Component I (compl) right-click Solid Mechanics (solid) and choose Prescribed Displacement.
- 2 In the Settings window for Prescribed Displacement, type Prescribed Displacement, Bottom in the Label text field.
- **3** Select Boundary 2 only.
- **4** Locate the **Prescribed Displacement** section. Select the **Prescribed in z direction** check box.

Prescribed Displacement, Top

- I In the Physics toolbar, click Boundaries and choose Prescribed Displacement.
- 2 In the Settings window for Prescribed Displacement, type Prescribed Displacement, Top in the Label text field.
- **3** Select Boundary 3 only.
- **4** Locate the **Prescribed Displacement** section. Select the **Prescribed in r direction** check box.
- **5** Select the **Prescribed in z direction** check box.
- **6** In the  $u_{0z}$  text field, type delta.

Linear Elastic Material I

In the Model Builder window, click Linear Elastic Material I.

Plasticity 1

- I In the Physics toolbar, click Attributes and choose Plasticity.
- 2 In the Settings window for Plasticity, locate the Plasticity Model section.
- **3** From the **Plasticity model** list, choose **Large plastic strains**.
- 4 Find the lsotropic hardening model subsection. From the list, choose Hardening function.

#### MATERIALS

#### Material I (mat1)

- I In the Model Builder window, under Component I (comp1) right-click Materials and choose Blank Material.
- 2 In the Settings window for Material, locate the Material Contents section.

| Property                | Variable | Value          | Unit  | Property group               |
|-------------------------|----------|----------------|-------|------------------------------|
| Young's<br>modulus      | E        | 206.9[GP<br>a] | Pa    | Basic                        |
| Poisson's<br>ratio      | nu       | 0.29           | I     | Basic                        |
| Density                 | rho      | 7850           | kg/m³ | Basic                        |
| Initial yield<br>stress | sigmags  | sigma0         | Pa    | Elastoplastic material model |

**3** In the table, enter the following settings:

Add a nonlinear hardening function.

Analytic I (an I)

- I In the Model Builder window, expand the Material I (matl) node.
- 2 Right-click Elastoplastic material model (ElastoplasticModel) and choose Functions> Analytic.
- 3 In the Settings window for Analytic, type sig\_h in the Function name text field.
- 4 Locate the **Definition** section. In the **Arguments** text field, type epe.
- 5 In the Expression text field, type H\*epe+(sigmaSF-sigmaO)\*(1-exp(-zeta\*epe)).
- 6 Locate the Units section. In the Arguments text field, type 1.
- 7 In the Function text field, type Pa.
- 8 Locate the Plot Parameters section. In the table, enter the following settings:

| Argument | Lower limit | Upper limit |
|----------|-------------|-------------|
| ере      | 0           | 1           |

9 Click 💽 Plot.

Material I (mat1)

- I In the Model Builder window, click Elastoplastic material model (ElastoplasticModel).
- 2 In the Settings window for Property Group, locate the Model Inputs section.
- 3 Click + Select Quantity.
- 4 In the **Physical Quantity** dialog box, type plastic strain in the text field.
- 5 Click 🔫 Filter.
- 6 In the tree, select Solid Mechanics>Equivalent plastic strain (I).
- 7 Click OK.

- 8 In the Model Builder window, click Material I (matl).
- 9 In the Settings window for Material, locate the Material Contents section.

**IO** In the table, enter the following settings:

| Property              | Variable | Value      | Unit | Property group               |
|-----------------------|----------|------------|------|------------------------------|
| Hardening<br>function | sigmagh  | sig_h(epe) | Pa   | Elastoplastic material model |

## MESH I

- I In the Model Builder window, under Component I (compl) click Mesh I.
- 2 In the Settings window for Mesh, locate the Physics-Controlled Mesh section.
- 3 From the Element size list, choose Finer.

### Mapped I

- I In the Mesh toolbar, click Mapped.
- 2 In the Settings window for Mapped, click I Build All. The mesh should consist of about 196 elements.

# STUDY I

Solution I (soll)

- I In the Study toolbar, click **The Show Default Solver**.
- 2 In the Model Builder window, expand the Solution I (soll) node.
- 3 In the Model Builder window, expand the Study I>Solver Configurations> Solution I (soll)>Stationary Solver I node, then click Fully Coupled I.
- **4** In the **Settings** window for **Fully Coupled**, click to expand the **Method and Termination** section.
- 5 From the Nonlinear method list, choose Double dogleg.

The Double dogleg solver is suitable for highly nonlinear problems.

#### Step 1: Stationary

Set up an auxiliary continuation sweep for the delta parameter.

- I In the Model Builder window, click Step I: Stationary.
- 2 In the Settings window for Stationary, click to expand the Study Extensions section.
- 3 Select the Auxiliary sweep check box.
- 4 Click + Add.

**5** In the table, enter the following settings:

| Parameter name           | Parameter value list | Parameter unit |
|--------------------------|----------------------|----------------|
| delta (Top displacement) | range(0.0, 0.1, 7)   | mm             |

6 In the Study toolbar, click **=** Compute.

## RESULTS

#### Surface 1

- I In the Model Builder window, expand the Stress (solid) node, then click Surface I.
- 2 In the Settings window for Surface, locate the Expression section.
- **3** From the **Unit** list, choose **MPa**.
- 4 In the Stress (solid) toolbar, click **I** Plot.

# Neck Radius

- I In the Home toolbar, click 🚛 Add Plot Group and choose ID Plot Group.
- 2 In the Settings window for ID Plot Group, type Neck Radius in the Label text field.

## Point Graph 1

- I Right-click Neck Radius and choose Point Graph.
- 2 Select Point 3 only.
- 3 In the Settings window for Point Graph, locate the y-Axis Data section.
- 4 In the Expression text field, type u+R0.
- 5 Locate the x-Axis Data section. From the Parameter list, choose Expression.
- 6 In the Expression text field, type delta.
- 7 In the Neck Radius toolbar, click **I** Plot.
- 8 Locate the y-Axis Data section. Select the Description check box.
- **9** In the associated text field, type Neck radius.
- **IO** Click to expand the **Title** section. From the **Title type** list, choose **None**.
- II In the Neck Radius toolbar, click 🗿 Plot.

Calculate the maximum equivalent plastic strain.

#### Surface Maximum 1

- I In the Results toolbar, click <sup>8.85</sup><sub>e-12</sub> More Derived Values and choose Maximum> Surface Maximum.
- 2 In the Settings window for Surface Maximum, locate the Data section.

- 3 From the Parameter selection (delta) list, choose Last.
- 4 Locate the Selection section. From the Selection list, choose All domains.
- 5 Click Replace Expression in the upper-right corner of the Expressions section. From the menu, choose Component I (compl)>Solid Mechanics>Strain (Gauss points)>solid.epeGp Equivalent plastic strain, Gauss point evaluation.
- 6 Click **= Evaluate**.

Create an illustrative 3D plot.

# Mirror 3D I

- I In the Model Builder window, expand the Results>Datasets node.
- 2 Right-click Datasets and choose More 3D Datasets>Mirror 3D.
- 3 In the Settings window for Mirror 3D, locate the Plane Data section.
- 4 From the Plane list, choose XY-planes.

# Stress, 3D (solid)

- I In the Model Builder window, click Stress, 3D (solid).
- 2 In the Settings window for 3D Plot Group, locate the Data section.
- 3 From the Dataset list, choose Mirror 3D I.
- 4 Locate the Plot Settings section. Clear the Plot dataset edges check box.
- 5 In the Stress, 3D (solid) toolbar, click **O** Plot.

14 | NECKING OF AN ELASTOPLASTIC METAL BAR